# アクティブラーニングスペースの予約方法

# 1) MyOPAC にログインしてください

| ₩ITASATO UNIVERSITY LIBEARY<br>北里大学図書館 | ようこそ ゲスト さん<br>アレルプ | <b>ログイン</b> |
|----------------------------------------|---------------------|-------------|
| OPAC 図書館サービス 利用者サービス                   | 北里大学図書館             | 北里大学HP      |
|                                        |                     |             |
|                                        |                     |             |

#### 2)利用者サービスの「施設予約」を選択してください

| 能ITASATO UNIVERSITY LIBR<br>北里大学図書館  | ARY<br>自                  | -<br>ג92          |
|--------------------------------------|---------------------------|-------------------|
| OPAC 図書館サービス                         | 利用者サービス                   |                   |
|                                      | 貸出・予約状況照会                 |                   |
| ようこそMyOPACへ                          | 文献複写・貸借申込み                |                   |
| MyOPACは、インターネット上の<br>初めに右側の「選択カウンター」 | く前後子・夏佰中広いル点<br>会<br>施設予約 | 理・活用できる個人用のページです。 |
| 蔵書検索 CiNii Article                   | バスフード変更<br>メールアドレス登録・変    | Noks NDLサーチ       |
| 簡易検索 詳細検索                            | 更・削除                      |                   |
|                                      |                           | 検索クリア             |

3)利用についての注意事項が表示されますので、ご確認の上、予約したい部屋、日付を選択し、利 用開始時間の欄をクリックしてください

| 施設予約                                                                                                |                                                                                                    |                                                                                 |                                                |                                               |                                         |                           |                      |                     |            |    |      |     |     |    |    |      |      |     |   |    |     |
|----------------------------------------------------------------------------------------------------|----------------------------------------------------------------------------------------------------|---------------------------------------------------------------------------------|------------------------------------------------|-----------------------------------------------|-----------------------------------------|---------------------------|----------------------|---------------------|------------|----|------|-----|-----|----|----|------|------|-----|---|----|-----|
| 【利用について)<br>・アクティブラ<br>・申込は代表者<br>・座席数は一部<br>・1回の利用は3<br>、予約をキャン<br>【利用開始時しい<br>・利用開始終了し<br>・飲食は禁止で | )<br>ーニングスペースは本学の<br>で構いませんが、利用時に<br>屋9席です。仕切りを外し<br>時間まで。次の予約が入っ<br>セルする場合は、必ずキャ<br>ての注意事項】<br>を30分過ぎても来館がない<br>たらカウンターにお知らせ<br>す。例外として、蓋の閉ま | )学生・教職<br>には利用者全!<br>て大部屋とし<br>っていない場<br>っンセル申請?<br>い場合、予約<br>たください。<br>そる飲み物の? | 員でした<br>見の学生え<br>ってに限り<br>を行って<br>はキャン<br>み許可し | らどなば<br>証・職り<br>り、1回のた<br>くださ(<br>セルと<br>ていま) | たでもこ<br>見だけ<br>ひみ延<br>し<br>ま<br>。<br>す。 | 「利用い<br>ロウンタ<br>す。<br>可能で | ただけ?<br>ーにご打<br>す。(最 | ます。<br>提示く)<br>大3時F | ださい。<br>間) |    |      |     |     |    |    |      |      |     |   |    |     |
| 氏名                                                                                                  | 白金図書館 閲覧係(                                                                                                    | ILL)                                                                            |                                                |                                               |                                         |                           |                      |                     | 所屋         |    |      | 薬学部 | 教職員 |    |    |      |      |     |   |    |     |
| 施設予約状況                                                                                              | 照会                                                                                                    |                                                                                 |                                                |                                               |                                         |                           |                      |                     |            |    |      |     |     |    |    |      |      |     |   |    |     |
| 予約中の施設はあ                                                                                            | りません。                                                                                                    |                                                                                 |                                                |                                               |                                         |                           |                      |                     |            |    |      |     |     |    |    |      |      |     |   |    |     |
| 施設予約状況                                                                                              |                                                                                                    |                                                                                 |                                                |                                               |                                         |                           |                      |                     |            |    |      |     |     |    |    |      |      |     |   |    |     |
| 2020年02月                                                                                            | 25日(火)                                                                                                    |                                                                                 |                                                |                                               |                                         |                           |                      |                     |            |    | <<先; |     | 先日  | 本日 | 翌日 | >) \ | 2週>> | 指定日 | : | 検索 | クリア |
| ※施設の予約は、                                                                                            | 予約したい施設の時間枠を                                                                                                    | ミクリックし                                                                          | てくださ                                           | 567.                                          |                                         |                           |                      |                     |            |    |      |     |     |    |    |      |      |     |   |    |     |
| <                                                                                                   | 本日 >                                                                                                    | 定員                                                                              | 09                                             | 10                                            | 11                                      | 12                        | 13                   | 14                  | 15         | 16 | 17   | 18  | 19  | 20 | 21 | 22   | 23   |     |   | 備考 |     |
| アクティブラーニ                                                                                            | ングスペース1(白金)                                                                                                    | 1~9                                                                             |                                                |                                               |                                         |                           |                      |                     |            |    |      |     |     |    |    |      |      |     |   |    |     |
| アクティブラーニ                                                                                            | こングスペース2(白金)                                                                                                    | 1~9                                                                             |                                                |                                               |                                         |                           |                      |                     |            |    |      |     |     |    |    |      |      |     |   |    |     |
|                                                                                                    |                                                                                                    |                                                                                 |                                                |                                               |                                         |                           |                      |                     |            |    |      |     |     |    |    |      |      |     |   |    |     |
| 検索画面に戻る                                                                                             | వ                                                                                                    |                                                                                 |                                                |                                               |                                         |                           |                      |                     |            |    |      |     |     |    |    |      |      |     |   |    |     |

4) 必須項目を入力し、[登録] をクリックしてください

| ・<br>アクティブラーニングスペース1<br>施設予約登録<br>施設名称 アク・ | に<br>(白金)<br>ディブラーニングスペ        | 09     | 10 11 | 12    | 13 | 14 | 15 1 | 6 17 | 18 | 19 | 20 | 21 | 22     | 23 | 備考 |
|--------------------------------------------|--------------------------------|--------|-------|-------|----|----|------|------|----|----|----|----|--------|----|----|
| 7クティブラーニングスペース1<br>施設予約登録<br>施設名称 アク・      | 定員<br>1(白金) 1~9<br>ティブラーニングスペ・ | 09     | 10 11 | 12    | 13 | 14 | 15 1 | 6 17 | 18 | 19 | 20 | 21 | 22     | 23 | 備考 |
| 7クティブラーニングスペース1<br>施設予約登録<br>施設名称 アク・      | 1(白金) 1~9<br>ティブラーニングスペ・       |        |       |       |    |    |      |      |    |    |    |    |        |    |    |
| 施設予約登録<br>施設名称 アクラー                        | ティブラーニングスペ・                    |        |       |       |    |    |      |      |    |    |    |    |        |    |    |
| 施設名称アク                                     | ティブラーニングスペ                     |        |       |       |    |    |      |      |    |    |    |    |        |    |    |
|                                            |                                | -ス1(白金 | È)    |       |    |    |      |      |    |    |    |    |        |    |    |
| 利用日 2020                                   | 0.02.25                        |        |       |       |    |    |      |      |    |    |    |    |        |    |    |
| 利用時間 必須 18:0                               | $00 \lor \sim$ 19:00 $\lor$    |        |       |       |    |    |      |      |    |    |    |    |        |    |    |
| 利用目的 必須 グル                                 | ープ学習                           |        |       |       |    |    |      |      |    |    |    |    |        |    |    |
| e-mailアドレス 必須 cour                         | nter@kitasato-u.ac.jp          |        |       |       |    |    |      |      |    |    |    |    | $\sim$ |    |    |
| 人数 5                                       |                                |        |       |       |    |    |      |      |    |    |    |    |        |    |    |
| 備考                                         |                                |        |       |       |    |    |      |      |    |    |    |    |        |    |    |
|                                            |                                |        |       |       |    |    |      |      |    |    |    |    |        |    |    |
| 登録 クリア                                     | 予約                             | 犬況に戻る  | 検索    | 画面に戻る | 5  |    |      |      |    |    |    |    |        |    |    |

5) 確認画面が表示されるので、入力した内容に間違いがないか確認し、問題なければ [確定する] を クリックします

| 施設予約登録     |                          |                   |
|------------|--------------------------|-------------------|
| 施設名称       | アクティブラーニングスペース1(白金)      |                   |
| 利用日        | 2020.02.25               |                   |
| 利用時間       | 18:00 ~ 19:00            |                   |
| 利用目的       | グループ学習                   |                   |
| e-mailアドレス | counter@kitasato-u.ac.jp | □ 1 施設予約状況        |
| 人数         | 5                        | ー<br>施設予約を受付しました。 |
| 備考         |                          |                   |
| 確定する       | 入力画面に戻る 予約状況に戻る 検索画面に戻る  | 予約状況に戻る 検索画面に戻る   |

[予約状況に戻る]をクリックすると、施設予約状況画面に切り替わり、現在の予約状況を確認できます

6)予約した時間枠をクリックすると施設予約登録画面が表示され、予約内容の変更や予約の取り消し

ができます

| 施設予約状況照会                              |        |      |     |     |     |      |      |      |     |       |                |      |    |      |             |     |      |   |    |     |
|---------------------------------------|--------|------|-----|-----|-----|------|------|------|-----|-------|----------------|------|----|------|-------------|-----|------|---|----|-----|
| • <u>2020.02.25 (18:00~19:00)</u> 受付; | カウンター: | 白金図  | 書館  | 施設名 | 称:ア | クティン | ブラーニ | ニングフ | ペース | (1(白金 | <b>註</b> )     |      |    |      |             |     |      |   |    |     |
| 施設予約状況                                |        |      |     |     |     |      |      |      |     |       |                |      |    |      |             |     |      |   |    |     |
| 2020年02月25日(火)                        |        |      |     |     |     |      |      |      | (   | <<先;  | 週 )〔 <弗        | ŧA ) | 本日 | 22日: | >) <u>अ</u> | 週>> | 指定日: |   | 検索 | クリア |
| ※施設の予約は、予約したい施設の時間枠を                  | をクリックし | てくださ | きい。 |     |     |      |      |      |     |       |                |      |    |      |             |     |      |   |    |     |
| < 本日 >                                | 定員     | 09   | 10  | 11  | 12  | 13   | 14   | 15   | 16  | 1     | 18             | .9   | 20 | 21   | 22          | 23  |      | 4 | 備考 |     |
| アクティブラーニングスペース1(白金)                   | 1~9    |      |     |     |     |      |      |      |     |       | 18:00~<br>白金図書 |      |    |      |             |     |      |   |    |     |
| アクティブラーニングスペース2(白金)                   | 1~9    |      |     |     |     |      |      |      |     |       |                | J    |    |      |             |     |      |   |    |     |
|                                       |        |      |     |     |     |      |      |      |     |       |                |      |    |      |             |     | -    |   |    |     |
| 検索画面に戻る                               |        |      |     |     |     |      |      |      |     |       |                |      |    |      |             |     |      |   |    |     |
|                                       |        |      |     |     |     |      |      |      |     |       |                |      |    |      |             |     |      |   |    |     |

# 予約内容を変更するときは、変更箇所を入力し [更新] をクリックしてください 利用日の変更、予約の取り消しをするときは、 [予約取消] をクリックしてください

| 施設予約状況        | 施設予約状況                                    |                            |       |    |    |    |    |    |    |    |    |                |    |    |    |        |    |    |
|---------------|-------------------------------------------|----------------------------|-------|----|----|----|----|----|----|----|----|----------------|----|----|----|--------|----|----|
|               |                                           | 定員                         | 09    | 10 | 11 | 12 | 13 | 14 | 15 | 16 | 17 | 18             | 19 | 20 | 21 | 22     | 23 | 備考 |
| アクティブラーニングスへ  | ペース1(白金)                                  | 1~9                        |       |    |    |    |    |    |    |    |    | 18:00~<br>白金図書 |    |    |    |        |    |    |
| 施設予約登録        |                                           |                            |       |    |    |    |    |    |    |    |    |                |    |    |    |        |    |    |
| 施設名称          | アクティブラー                                   | ニングスペー                     | ·ス1(白 | 金) |    |    |    |    |    |    |    |                |    |    |    |        |    | 1  |
| 利用日           | 2020.02.25                                |                            |       |    |    |    |    |    |    |    |    |                |    |    |    |        |    |    |
| 利用時間必須        | 18:00 \(\neg \) \(\neg \) 19:00 \(\neg \) |                            |       |    |    |    |    |    |    |    |    |                |    |    |    |        |    |    |
| 利用目的 必須       | グループ学習                                    | グループ学習                     |       |    |    |    |    |    |    |    |    |                |    |    |    |        |    |    |
| e-mailアドレス 必須 | counter@kitasa                            | ato-u.ac. <mark>j</mark> p |       |    |    |    |    |    |    |    |    |                |    |    |    | $\sim$ |    |    |
| 人数            | 5                                         |                            |       |    |    |    |    |    |    |    |    |                |    |    |    |        |    |    |
| 備考            |                                           |                            |       |    |    |    |    |    |    |    |    |                |    |    |    |        |    |    |
|               |                                           |                            |       |    |    |    |    |    |    |    |    |                |    |    |    |        |    |    |
| 更新予           | 更新 予約取消 クリア 予約状況に戻る 検索画面に戻る               |                            |       |    |    |    |    |    |    |    |    |                |    |    |    |        |    |    |

#### 【更新】

## 変更内容を確認し、問題なければ「確定する」をクリックしてください

| 施設予約登録     |                          | 施設予約登録         |  |  |  |  |  |  |  |  |  |
|------------|--------------------------|----------------|--|--|--|--|--|--|--|--|--|
|            |                          |                |  |  |  |  |  |  |  |  |  |
| 施設名称       | アクティフラーニンクスペース1(白金)      |                |  |  |  |  |  |  |  |  |  |
| 利用日        | 2020.02.25               |                |  |  |  |  |  |  |  |  |  |
| 利用時間       | 18:00 ~ 20:00            |                |  |  |  |  |  |  |  |  |  |
| 利用目的       | グループ学習                   |                |  |  |  |  |  |  |  |  |  |
| e-mailアドレス | counter@kitasato-u.ac.jp | 施設予約状況         |  |  |  |  |  |  |  |  |  |
| 人数         | 6                        | -              |  |  |  |  |  |  |  |  |  |
| 備考         |                          | 施設予約を受付しました。   |  |  |  |  |  |  |  |  |  |
| $\frown$   |                          |                |  |  |  |  |  |  |  |  |  |
| 確定する       | 入力画面に戻る 予約状況に戻る 検索画面に戻る  | 予約状況に戻る検索画面に戻る |  |  |  |  |  |  |  |  |  |
|            |                          |                |  |  |  |  |  |  |  |  |  |

# 【予約取消】

# 取り消しを希望する予約であるかを確認し、問題なければ [予約を取消する] をクリックしてください

| 施設予約登録     | 施設予約登録                   |                |  |  |  |  |  |  |  |  |
|------------|--------------------------|----------------|--|--|--|--|--|--|--|--|
| 施設名称       | アクティブラーーングスペース1(白全)      |                |  |  |  |  |  |  |  |  |
| 利用日        | 2020.02.25               |                |  |  |  |  |  |  |  |  |
| 利用時間       | 18:00 ~ 19:00            |                |  |  |  |  |  |  |  |  |
| 利用目的       | グループ学習                   |                |  |  |  |  |  |  |  |  |
| e-mailアドレス | counter@kitasato-u.ac.jp | 施設予約状況         |  |  |  |  |  |  |  |  |
| 人数         | 5                        |                |  |  |  |  |  |  |  |  |
| 備考         |                          | 施設予約を取消しました。   |  |  |  |  |  |  |  |  |
| 予約を取消する    | 入力画面に戻る予約状況に戻る検索画面に戻る    | 予約状況に戻る検索画面に戻る |  |  |  |  |  |  |  |  |
|            |                          |                |  |  |  |  |  |  |  |  |

以上